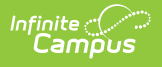

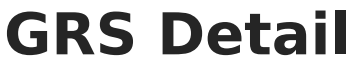

Last Modified on 08/04/2025 3:21 pm CDT

Report Editor | Generate the Report | Report Layout | Next Steps

Tool Search: NC PMR Extract

The **PMR (Principal's Monthly Report) GRS Detail** reports the grade, race/ethnicity and sex information for students who have an Admission Status of MST1 and MED1 and who are not in violation on the last day of the PMR Interval.

See the <u>NC Principals Monthly Report Extract</u> article for information on required data setup, tool rights, and more information on getting started.

| C PMR Extract 🚖                                                                                                    |                        |                               |           | Reporting > | NC State Reporting | > NC PMR Extra |
|----------------------------------------------------------------------------------------------------|------------------------|-------------------------------|-----------|-------------|--------------------|----------------|
| nstructions                                                                                                    |                        |                               |           | +           |                    |                |
| Set Up                                                                                                    |                        |                               |           | +           |                    |                |
| Report Options                                                                                                    |                        |                               |           | -           |                    |                |
| Extract Type * (Choose one)<br>GRS Detail   School Month Sequence * (Choose one)                                                        |                        |                               |           |             |                    |                |
| Ad Hoc Filter                                                                                                    |                        |                               |           |             |                    |                |
| Dutput Options                                                                                                    |                        |                               |           | -           |                    |                |
| Report Processing Submit to Batch Queue Queue Options High Priority Keep Until I Delete Queue Start Date and Time * 08/22/2024 11:00 AM | C                      | ormat Type<br>) HTML<br>) CSV |           |             |                    |                |
| Batch Queue Results                                                                                                    |                        |                               |           | -           |                    |                |
| Start Date         End Date           MM/DD/YYYY         III                                                                            | Y 🛱                    |                               |           |             |                    |                |
| Report Title                                                                                                    | Queued Time \downarrow |                               | Status    |             |                    |                |
| PMRExtract                                                                                                    | 08/22/2024 8:33:25 AM  |                               | COMPLETED | >           |                    |                |
| Review                                                                                                    |                        |                               |           |             |                    |                |
|                                                                                                    |                        |                               |           |             |                    |                |

## **Report Editor**

| Data Element | Description |
|--------------|-------------|
| Set Up       |             |

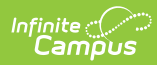

| Data Element             | Description                                                                                                    |  |  |  |  |
|--------------------------|----------------------------------------------------------------------------------------------------|--|--|--|--|
| Search Calendars         | Use the search field to narrow the list of calendars to select. Use the Expand All/Collapse All option. Place a checkbox next to the desired school and calendars.                                                                                                    |  |  |  |  |
|                          | this is a school-wide report.                                                                                                    |  |  |  |  |
| Show Active Year<br>Only | When set to ON, only those calendars for the school year are available for selection.                                                                                                    |  |  |  |  |
|                          | When set to OFF, all calendars from all school years are available for selection based on the user's tool rights.                                                                                                    |  |  |  |  |
| <b>Report Options</b>    |                                                                                                    |  |  |  |  |
| Extract Type             | Determines which PMR report generates. For this instance, select <b>GRS Summary</b> .                                                                                                    |  |  |  |  |
| School Month<br>Sequence | Indicates which <u>School Month</u> is being reported. Select one school month from the list.                                                                                                    |  |  |  |  |
|                          | In Campus, PMR Intervals are called School Months.                                                                                                    |  |  |  |  |
| Ad hoc Filter            | Allows selection of a filter that was previously created. Only students included on the selected filter return on the report.                                                                                                    |  |  |  |  |
| <b>Output Options</b>    |                                                                                                    |  |  |  |  |
| Report Processing        | This is a complex report and requires several minutes to create the data snapshot. Because of this, it always needs to be generated using the <b>Submit to Batch</b> option.                                                                                                    |  |  |  |  |
|                          | The Batch Queue processing can be used for both the report generation<br>and the report review, allowing results to be reviewed at a later time.                                                                                                    |  |  |  |  |
|                          | The Snapshot being compared is taken at the same time as the PMR summary and only students who report on the PMR summary are used in the counts. Submitting to Batch is useful when generating the report for several calendars or for more significant amounts of reported data. See the <u>Batch Queue</u> article for more information. |  |  |  |  |
| Format Type              | Determines in which format the report generates - CSV or HTML.                                                                                                    |  |  |  |  |

Follow this workflow for generating the PMR Extract.

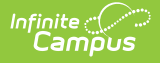

- 1. Generate the PMR Summary.
- 2. Generate the Data Validation Reports.
- 3. Regenerate the PMR Summary.
- 4. Review the PMR Summary.
- 5. Submit Verification the PMR Summary.
- 6. Generate the remaining PMR Extracts.

## **Generate the Report**

Review the <u>PMR Getting Started</u> information for important setup, tool rights, report logic and workflow processes BEFORE generating the report.

- 1. Select GRS Detail from the Extract Type field.
- 2. Select the appropriate School Month from the dropdown list.
- 3. Choose an **Ad hoc Filter** to return only the student information included in the selected filter.
- 4. Select Submit to Batch Queue.
- 5. Select the desired **Format Type**.
- 6. Mark the desired **Queue Options.**
- 7. Click **Review**. The report displays in the selected format.

| GRS Detail Records:7 |              |                  |         |           |           |       |                 |                  |           |                   |     |                   |                  |               |              |
|----------------------|--------------|------------------|---------|-----------|-----------|-------|-----------------|------------------|-----------|-------------------|-----|-------------------|------------------|---------------|--------------|
| PS                   | SchoolNumber | SchoolName       | EndYear | PMR_Month | Submitted | Grade | StudentLastName | StudentFirstName | StudentID | Ethnicity         | Sex | MEM_Last_Day_NVIO | MEM_Last_Day_VIO | MEM_Days_NVIO | MEM_Days_VIO |
| 090                  | 090368       | West Bladen High | 2024    | 1         | 1         | 09    | Student         | Amber            | 123456789 | Black             | F   | 1                 | 0                | 7             | 0            |
| 090                  | 090368       | West Bladen High | 2024    | 1         | 1         | 09    | Student         | Brian            | 234567890 | Hispanic          | М   | 1                 | 0                | 7             | 0            |
| 090                  | 090368       | West Bladen High | 2024    | 1         | 1         | 09    | Student         | Charles          | 345678901 | White             | F   | 1                 | 0                | 7             | 0            |
| 090                  | 090368       | West Bladen High | 2024    | 1         | 1         | 09    | Student         | Donna            | 456789012 | White             | F   | 1                 | 0                | 7             | 0            |
| 090                  | 090368       | West Bladen High | 2024    | 1         | 1         | 10    | Student         | Erik             | 567890123 | Two Or More Races | F   | 1                 | 0                | 1             | 0            |
| 090                  | 090368       | West Bladen High | 2024    | 1         | 1         | 10    | Student         | Fiona            | 678901234 | Black             | М   | 1                 | 0                | 7             | 0            |
| 090                  | 090368       | West Bladen High | 2024    | 1         | 1         | 12    | Student         | Giles            | 789012345 | White             | М   | 1                 | 0                | 1             | 0            |
|                      |              |                  |         |           |           |       |                 |                  |           |                   |     |                   |                  |               |              |
|                      |              |                  |         |           |           |       |                 |                  |           |                   |     |                   |                  |               |              |

GRS Detail - HTML Format

## **Report Layout**

| Data Element | Description                                                                                                    | Location            |  |  |
|--------------|----------------------------------------------------------------------------------------------------|---------------------|--|--|
| PMR Month    | Reports the numeric value of the selected School Month from the report editor.                                                                          | School Month > Name |  |  |
|              | When the PMR Interval is validated along<br>with another PMR Interval, the school<br>month plus the letter R (1R, 2R, etc.).<br><i>Numeric, 1 digit</i> | SchoolMonth.name    |  |  |

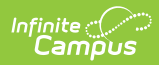

| Data Element          | Description                                                                                                    | Location                                                                                                    |  |  |  |
|-----------------------|----------------------------------------------------------------------------------------------------|----------------------------------------------------------------------------------------------------|--|--|--|
| Student Last<br>Name  | Reports the student's Last Name.<br>The Legal Last Name value reports when<br>populated in the Protected Identity<br>Information.<br><i>Alphanumeric, 30 characters</i>   | Identities > Identity<br>Information > Last Name<br>Identities.lastName<br>Identities > Identity<br>Information > Protected<br>Identity Information > Legal<br>Last Name<br>Identities.legalLastName     |  |  |  |
| Student First<br>Name | Reports the student's First Name.<br>The Legal First Name value reports when<br>populated in the Protected Identity<br>Information.<br><i>Alphanumeric, 30 characters</i> | Identities > Identity<br>Information > First Name<br>Identities.firstName<br>Identities > Identity<br>Information > Protected<br>Identity Information > Legal<br>First Name<br>Identities.legalFirstName |  |  |  |
| Student ID            | Reports the local student number.<br><i>Numeric, 10 digits</i>                                                                                                    | Demographics > Person<br>Identifiers > Local Student<br>Number<br>Person.localStudentNumber                                                                                                    |  |  |  |
| Ethnicity             | Reports the student's race/ethnicity.<br><i>Alphanumeric, 10 characters</i>                                                                                               | Demographics > Person<br>Information ><br>Race/Ethnicity<br>Identities.raceEthnicity                                                                                                    |  |  |  |

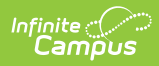

| Data Element  | Description                                                                                                    | Location                                                                                                    |
|---------------|----------------------------------------------------------------------------------------------------|----------------------------------------------------------------------------------------------------|
| Sex           | Reports the student's sex.<br>The Birth Sex value reports when populated<br>in the Protected Identity Information.<br><i>Alphanumeric, 1 character (M or F)</i>                                                                                                    | Identities > Identity<br>Information > Sex<br>Identities.gender<br>Identities > Identity<br>Information > Protected<br>Identity Information > Birth<br>Sex<br>Identities.legalGender |
| Grade         | Reports the state grade level of the<br>students.<br>State Grade Levels lower than KG (PK, PR,<br>IT) are not included.<br><i>Alphanumeric, 3 characters</i>                                                                                                    | Enrollments > Grade<br>Enrollment. grade                                                                                                    |
| NVIO Last Day | <ul> <li>Reports a value of 1 when the student is considered "Not In Violation" as of the last day of PMR interval reporting</li> <li>A student is considered NVIO when any are true: <ol> <li>Is present for that day</li> <li>Has an attendance code for the day in (1H, 1M, 1S, 1R, 1Q)</li> <li>Has an an attendance code not in (1H, 1M, 1S, 1R, 1Q) and does not have 10 consecutive absences in (1H, 1M, 1S, 1R, 1Q)</li> <li>Violates 10 day rule (1.c) but returns on the 11th day</li> <li>Serves suspension of any length.</li> </ol> </li> <li>Refer to the <u>Attendance Calculations</u> section on the NC Principal's Monthly Report Extract landing page for detailed information.</li> </ul> | Calculated value                                                                                                    |

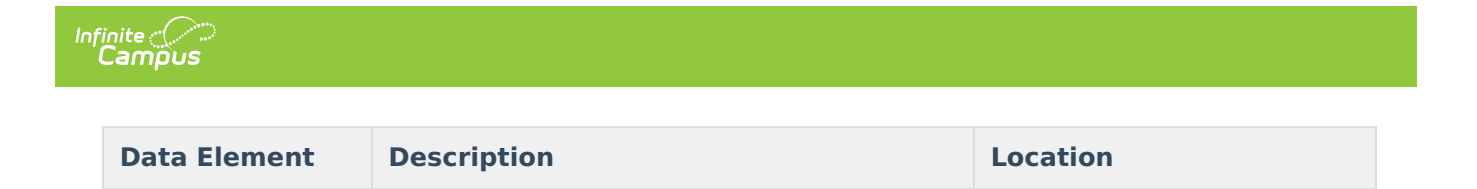

## **Next Steps**

Generate one of the other reports to review PMR information:

- PMR Summary
- PMR Best 1 of 2
- <u>PMR Detail</u>
- Students Not Included in the PMR Summary
- GRS Summary
- <u>GRS Detail</u>